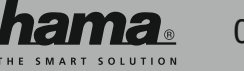

00137431

Q-68HR Instrukcja obsługi

## Widok urządzenia

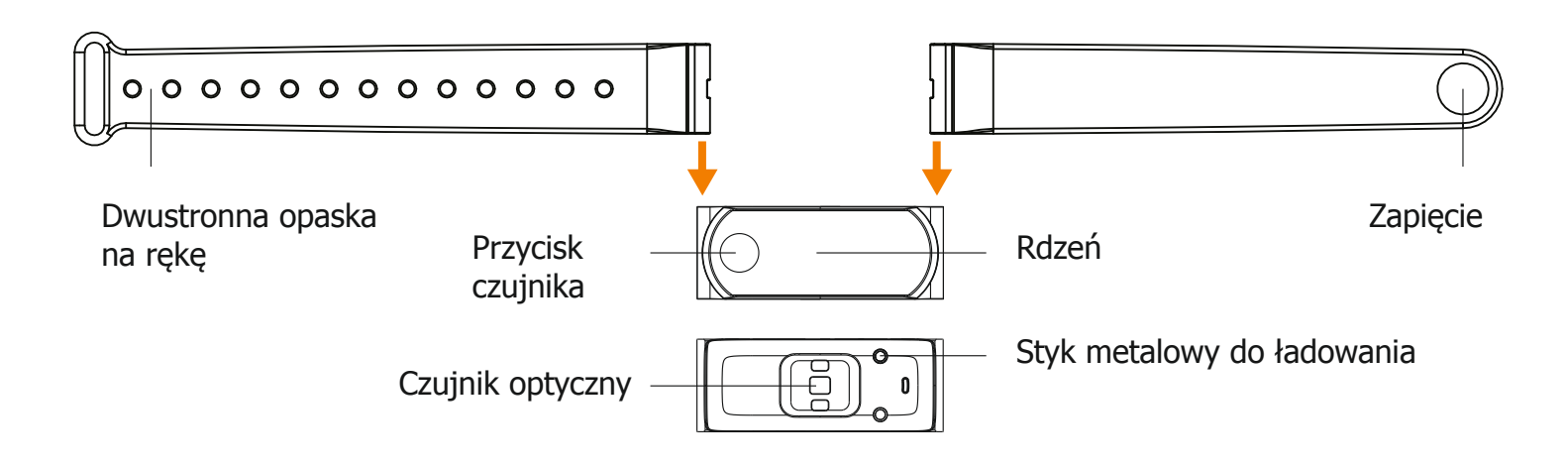

## Jak nosisz opaskę Q HR+?

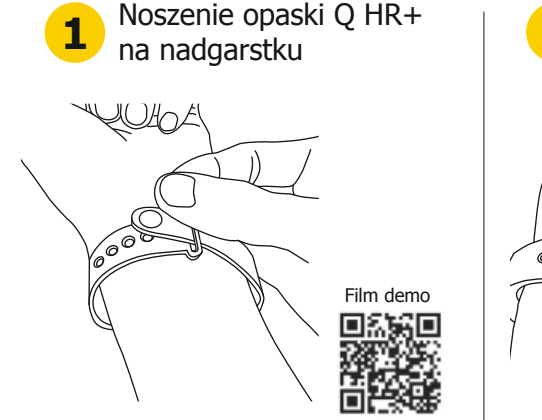

Załóż opaskę wokół nadgarstka ekranem do góry. Przeciągnij pasek przez szlufkę w drugim pasku i dopasuj zapięcie do otworów w pasku odpowiednio do obwodu nadgarstka. Film demo:

http://ww2.voiis.com/igotu-life/wear/Q-Band-HR-Plus

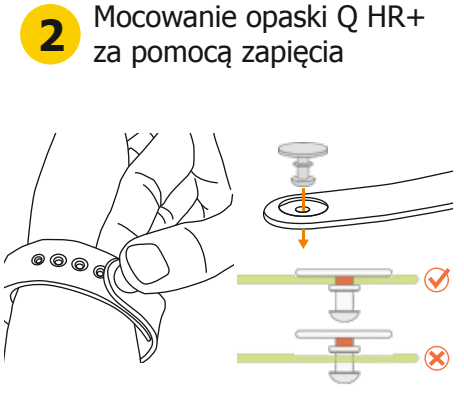

Wcisnąć oba haczyki do otworów w opasce aż do momentu słyszalnego zatrzaśnięcia; oznacza ono, że opaska jest prawidłowo zapięta.

Wskazówka: Opaski są zarówno dwustronne, jak i wymienne.

Wykrywanie częstotliwości rytmu serca

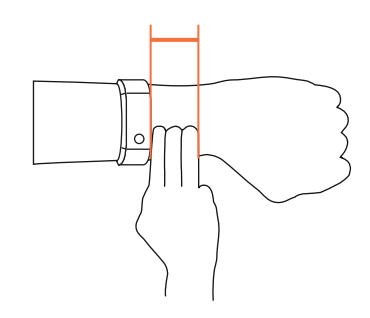

- 1.W celu zapewnienia dokładności odbieranej częstotliwości rytmu serca upewnić się, że opaska maksymalnie przylega do nadgarstka, nie powodując niedogodności.
- 2. Nosić opaskę w odległości trzech palców od nadgarstka. Jeśli na ekranie pojawi się tekst "-----", należy przez 10 s nie wykonywać żadnych ruchów, aby możliwe było dokonanie pomiaru częstotliwości rytmu serca.

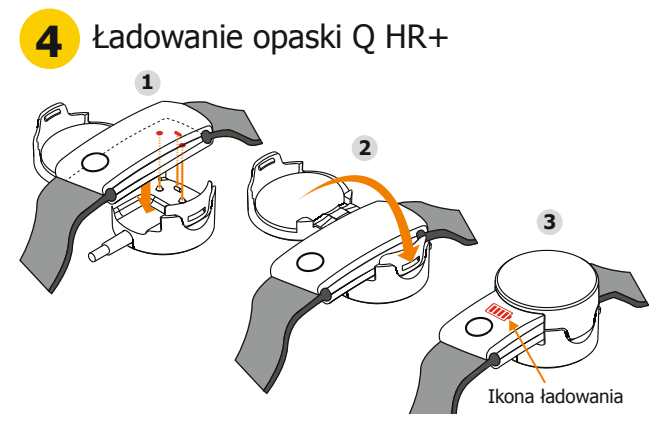

Aby naładować opaskę Q HR+, należy umieścić ją w stacji ładowania na drugim końcu kabla USB. Następnie zamknąć stację; upewnić się, że opaska Q HR+ jest prawidłowo zamknięta. Podłączyć wtyk USB do komputera lub zasilacza, aby rozpocząć ładowanie.

Ważna informacja: Ekran i klawisze są fabrycznie zablokowane. Ich odblokowanie następuje w chwili rozpoczęcia ładowania urządzenia przez złącze USB. Należy pamiętać, że podczas ładowania wyświetlany jest "symbol ładowania", który oznacza, że urządzenie jest poprawnie podłączone i ładowane.

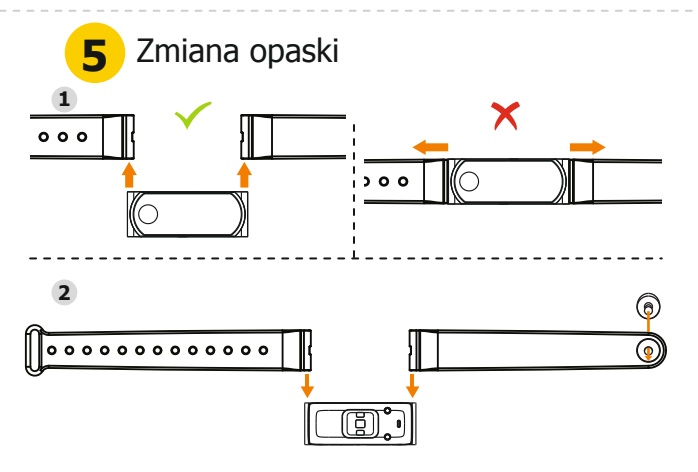

1. Usunąć opaskę, wypychając obydwa paski ze szczelin po obu stronach rdzenia.

2. Włożyć nowe paski w szczeliny po obu stronach rdzenia.

Ważna informacja: Niezastosowanie się do powyższych instrukcji może skutkować uszkodzeniem urządzenia.

## Pierwsze kroki z opaską Q HR+

00137431

# Pobieranie i instalowanie aplikacji i-gotU Life

#### Pobrać aplikację życie i-gotU Life z Google Play lub App Store i zainstalować ją na swoim smartfonie:

https://play.google.com/store/apps/details?id=com.mobileaction.ilife http://appstore.com/igotulife

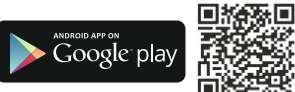

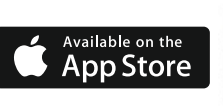

Pobieranie APK: http://global.mobileaction.com/download/apk

### **Obsługiwane urządzenia**

- Każdy smartfon z systemem Android (v4. 3 i nowsza) z wbudowanym złączem Bluetooth 4.0; lub • iPhone 4S i nowsze modele, iPad 2 i nowsze modele oraz iPod
- touch (wszystkie z systemem iOS w wersji 7.0 i nowszej). · Pełną listę obsługiwanych smartfonów i urządzeń przenośnych
- można znaleźć na stronie:
- http://ww2.voiis.com/qband/devices.html

# Uruchamianie opaski Q HR+

#### 1. Przełączanie między różnymi trybami

- 1. Aby uaktywnić ekran urządzenia, nacisnąć przycisk dwukrotnie.
- 2. Przytrzymać wciśnięty przycisk na opasce Q HR+, aż do momentu wyświetlenia na ekranie 4 ikon wyboru trybu.
- 3. W celu zmiany trybu nacisnać przycisk dwukrotnie.
- 4. Po 3 sekundach następuje przełączenie do wybranego trybu.

#### 2. Zmiana wyświetlanych informacji

Informacje wyświetlane na ekranie zmieniają się po przełączeniu ekranów przyciskiem na opasce Q HR+.

## 3. Tryby opaski Q HR+

3

- O Tryb dzienny:
  - Analizuje codzienne dane, wraz z wykonanymi krokami i spalonymi kaloriami.
- Tryb snu:
- Monitoruje zachowanie podczas snu i jego jakość.

#### Tryb sportowy:

Uruchamia trening i wyświetla informacie zawierające czas trwania, liczbę wykonanych kroków, ilość spalonych kalorii oraz odległość przebytą w trakcie treningu.

11 Aerobik (obszar 3 i wyżej)

12 Czas trwania

13 Usuwanie

ପ୍ର Tryb drzemki:

Po krótkiej drzemce budzi alarmem wibracyjnym.

Opis ekranu

- 1 Połączenie zostanie nawiązane
- 2 Rozłączono

5

- 3 Alarm 4 Tryb dzienny
- 5 Data
- 6 Ogólny postęp
- (Średnia kalorii + kroków)
- 7 Poziom naładowania baterii
- 8 Kroki
- 9 Kalorie
- 10 Częstotliwość rytmu serca

### Ważna informacja

- 1. Upewnić się, że podczas pierwszego użycia opaska Q HR+ została całkowicie naładowana. Pełne ładowanie trwa około 2 godzin.
- Chociaż urządzenie można użytkować w deszczu, nie można go zanurzać w wodzie. Ze względu na wysoką temperaturę, parę i strumień wody nie używać opaski pod prysznicem, w saunie ani w łaźni parowej, poniéważ móże to skutkować uszkodzeniem urządzenia.
- 3. Nie czyścić urządzenia żrącymi substancjami chemicznymi.
- Wbudowany akumulator litowo-polimerowy może zostać uszkodzony, 4. wydłużyć zwotność akumulator iltowo-polimerowy może zostać uszkodzo jeśli przez dłuższy czas utrzymywany jest w niskim napięciu. Aby wydłużyć żywotność akumulatora, należy ładować go raz na trzy miesiące, nawet jeśli używane jest rzadko lub nie będzie używane przez dłuższy czas.

#### 2 Konfiguracja opaski Q HR+

Opaskę Q HR+ można bezpośrednio skonfigurować w aplikacji i-gotU Life.

#### Pierwsza konfiguracia:

- Naładować urządzenie w celu odblokowania przycisków i ekranu.
  - 2. Otworzyć aplikację i-gotU Life.
  - 3. Zostanie automatycznie uruchomiony Asystent konfiguracji.
  - 4. Postępować zgodnie z wyświetlanymi instrukcjami, aby kontynuować dalsze ustawienia.

#### Konfigurowanie nowego urządzenia w Ustawieniach:

- 1. Otworzyć aplikację i-gotU Life.
- 2. W celu otwarcia Menu funkcji kliknąć w lewym górnym rogu ikonę aplikacji.
- 3. Wybrać Ustawienia.
- 4. W opcji ZAAWANSOWANE USTAWIENIA URZĄDZENIA kliknąć Konfiguracja nowego urzadzenia.
- 5. Aby kontynuować, postępować zgodnie z wyświetlanymi instrukcjami.

### Wskazówka

Dane indywidualne są używane do obliczania podstawowej przemiany materii, na podstawie której można ustalić spalanie kalorii.

# Funkcje opaski Q HR+ i aplikacji i-gotU Life

#### Alarm cichv

Alarm cichy opaski Q HR+ budzi delikatnymi wibracjami. W trybie snu można wyłączyć alarm, wciskając przez dłuższą chwilę przycisk na opasce Q HR+. Krótkie wciśnięcie przycisku nie powoduje wyłączenia alarmu, lecz tylko jego przesunięcie o 5 minut. Ustawienia alarmu można dopasować w tym miejscu: Otwórz aplikację i-gotU Life > Menu > Alarm cichy.

#### Powiadomienia

Użytkownik zostanie powiadomiony alarmem wibracyjnym o połączeniach przychodzących, wiadomościach SMS, e-mail oraz alertach aplikacji społecznościowych. W przypadku powiadomienia o połączeniu przychodzącym na smartfonie z systemem Android można odrzucić połączenie przez naciśniecie przycisku na opasce Q HR+. Powiadomienia można ustawić w: Menu aplikacji i-gotU Life -> Powiadomienia.

#### Pomoc online

Android: http://ww2.voiis.com/igotu-life/help.html?language=de iOS: http://ww2.voiis.com/igotu-life/help.html?language=de&platform=ios

#### Pobieranie podręcznika użytkownika

http://www.mobileaction.com/download/Q-Band\_download.jsp

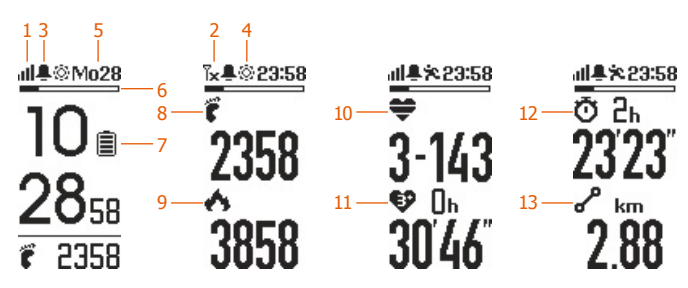

Informacje dotycząca recyklingu Wskazówki dotyczące ochrony środowiska: Od czasu wprowadzenia europejskiej dyrektywy 2012/19/EU i 2006/66/EU do prawa narodowego obowiązują następujące ustalenia: Urządzeń elektrycznych, elektronicznych oraz baterii jednorazowych nie należy wyrzucać razem z codziennymi odpadami domowymi! Użytkownik zobowiązany prawnie do odniesienia zepsutych, zniszczonych lub niepotrzebnych urządzeń elektrycznych i elektronicznych do punktu zbiórki lub do sprzedawcy. Szczegółowe kwestie regulują przepisy prawne danego kraju. Informuje o tym symbol przekreślonego kosza umieszczony na opakowaniu. Segregując odpady pomagasz chronić środowisko!

#### Deklaracja zgodności

Hama GmbH & Co KG niniejszym oświadcza, że typ urządzenia radiowego [00137431] jest zgodny z dyrektywą 2014/53/UE. Pełny tekst deklaracji zgodności UE jest dostępny pod następującym adresem internetowym: www.hama.com -> 00137431-> Downloads.

| Częstotliwość transmisji  | 2402 – 2408 MHz |
|---------------------------|-----------------|
| Maksymalna moc transmisji | 0.55 mW EIRP    |

X

CE